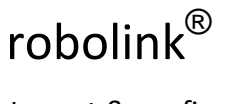

Igus Motion Editor

Layout & configuration

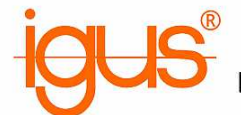

# Preliminary documentation for the control for robolink<sup>®</sup> articulated arms for use with the igus IME Software (igus<sup>®</sup> motion editor)

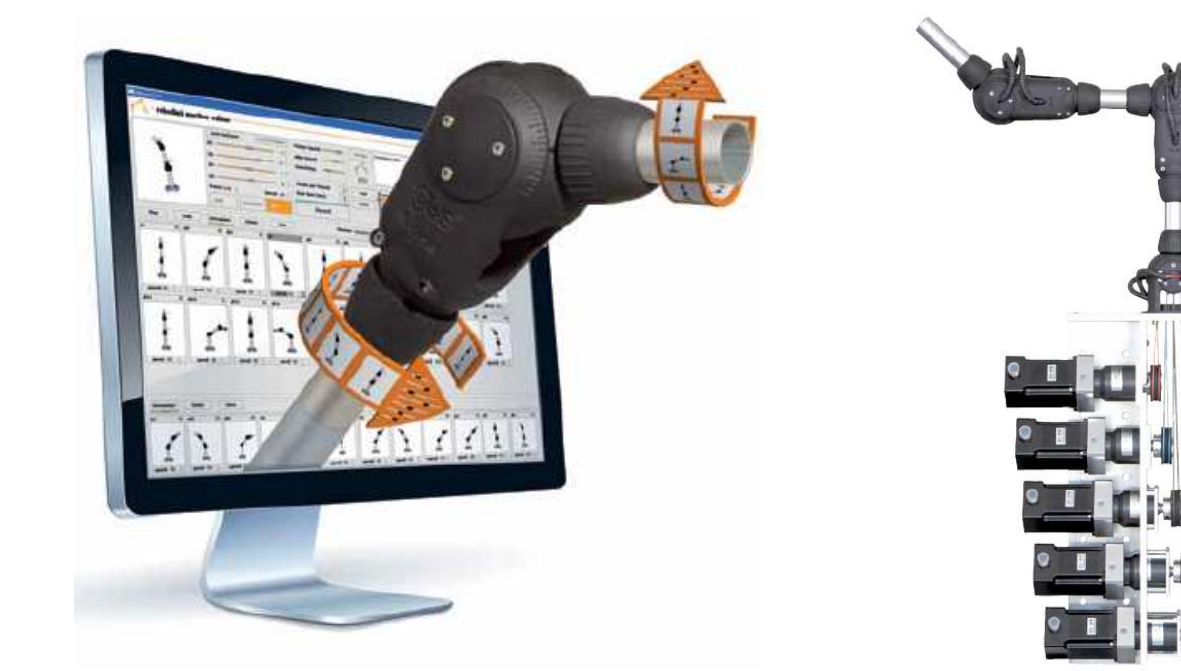

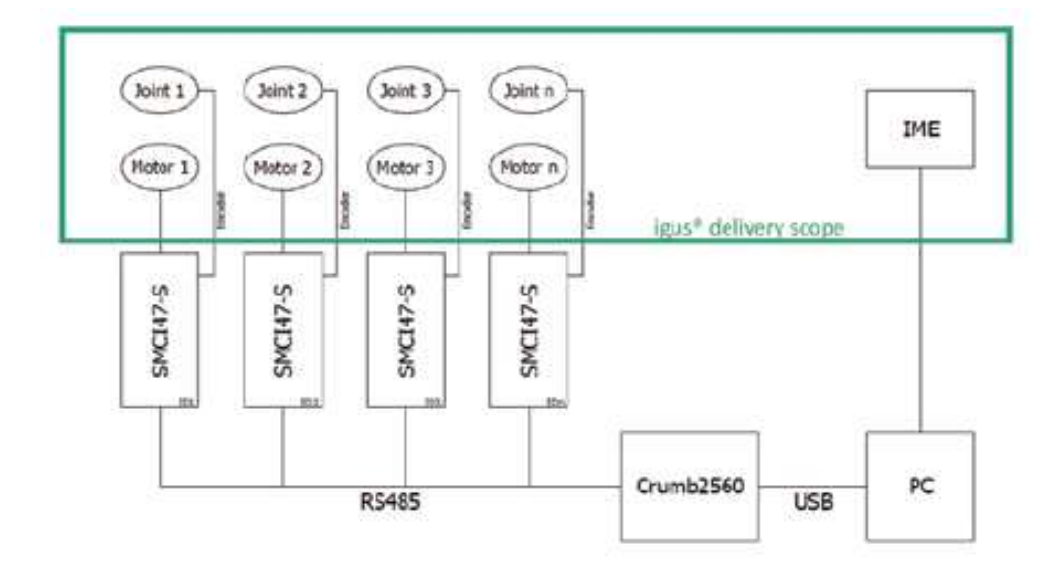

Revision 01, Version 10.2013 Prepared by B.Eng. Felix Berger fberger@igus.de +49 - (0)2203 - 9649 - 7331

> igus GmbH Spicher Strasse 1a, 51147 Cologne, Germany Tel: +49-(0)2203 / 9649-7331 eMail: FBerger@igus.de

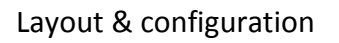

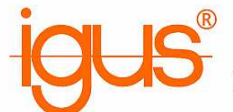

### 1a) Hardware parts list

| Quantity | Part                           | Source  | Order no.      | Comment        |
|----------|--------------------------------|---------|----------------|----------------|
| 1        | robolink articulated arm       | igus    |                |                |
| 1-6      | Nanotec SMCI47-S-2             | Nanotec |                | RS485 Bus      |
| 1        | RS485 Converter cable          | Nanotec | ZK-RS485-USB   |                |
| 1        | Crumb2560 V1.1 AVR             | Chip45  | crumb2560-1.1  | 16.000 MHz +   |
|          | ATmega module                  |         |                | headers        |
| 1        | ATAVRISP-mkll                  | Chip45  | avrisp2        |                |
|          | programmable adapter           |         |                |                |
| 1        | 5V Power supply                |         |                |                |
| 1        | 48V Power supply               |         |                | approx. 5A per |
|          |                                |         |                | control        |
| 1        | RS485 connector                | Conrad  | 740389 – 05    |                |
| 1        | RS485 socket                   | Conrad  | 740631 – 05    |                |
| 1        | USB Cable A -> Mini B          | Conrad  | 975416 – 05    |                |
| 1m       | Ribbon Cable                   | Conrad  | 601922 – 05    |                |
| 1-6 + 1  | D-Sub Ribbon cable             | Conrad  | 711357 – 05    |                |
|          | connector                      |         |                |                |
| 2        | D-Sub Ribbon cable             | Conrad  | 711373 – 05    |                |
|          | socket                         |         |                |                |
| 2        | D-Sub Solder cup               | Conrad  | 742066 – 05    |                |
|          | connector                      |         |                |                |
| 1        | D-Sub Solder cup socket        | Conrad  | 742082 – 05    |                |
| 4        | 120 Ω Resistor                 | Conrad  | 418145 – 05    |                |
| 0.5m     | 5 x 0.34 mm <sup>2</sup> cable | igus    | CF130.03.05.UL |                |
| 1        | Optical coupler                | Conrad  | 505454 - 05    |                |
| 1-6      | Motor cable                    | igus    | CF.INI-P5-M12- |                |
|          |                                |         | BW-3           |                |

### 1b) Software parts list

| Programme               | Current version | Source                        |
|-------------------------|-----------------|-------------------------------|
| IgusMotionEditor        | v 2397          | www.igus.de/robolink/software |
| CP210x VCP Driver       | 6.6.1           | www.silabs.com                |
| NanoPro                 | 1.70.0.1        | www.nanotec.de                |
| Java-Programm NanoJEasy |                 | www.igus.de/robolink/software |

# $\text{robolink}^{\mathbb{R}}$

Igus Motion Editor

Layout & configuration

### 2a) Hardware configuration - Crumb2560

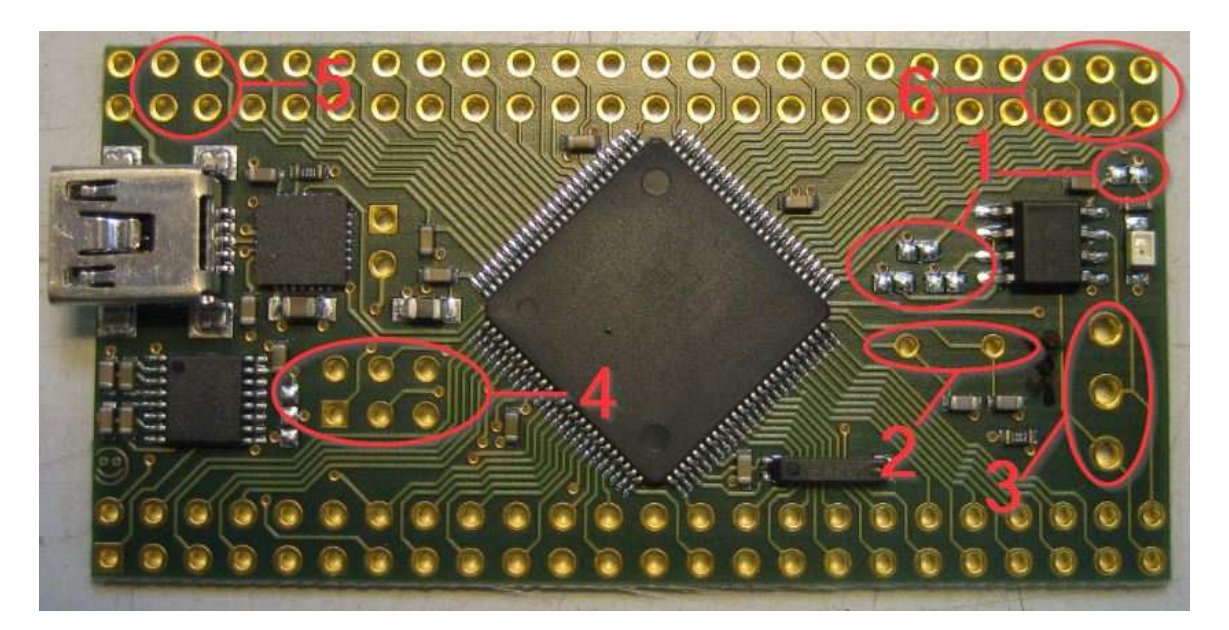

- 1. Bridge contacts (4x)
- 2. Quartz (16.000MHz)
- 3. RS485 connector (Conrad 740389-05)
- 4. Headers (6x2)
- 5. Headers (24x2 or shorter) (only the highlighted sections are used)
- 6. Headers (24x2 or shorter) (only the highlighted sections are used)

2b) Fully assembled circuit board

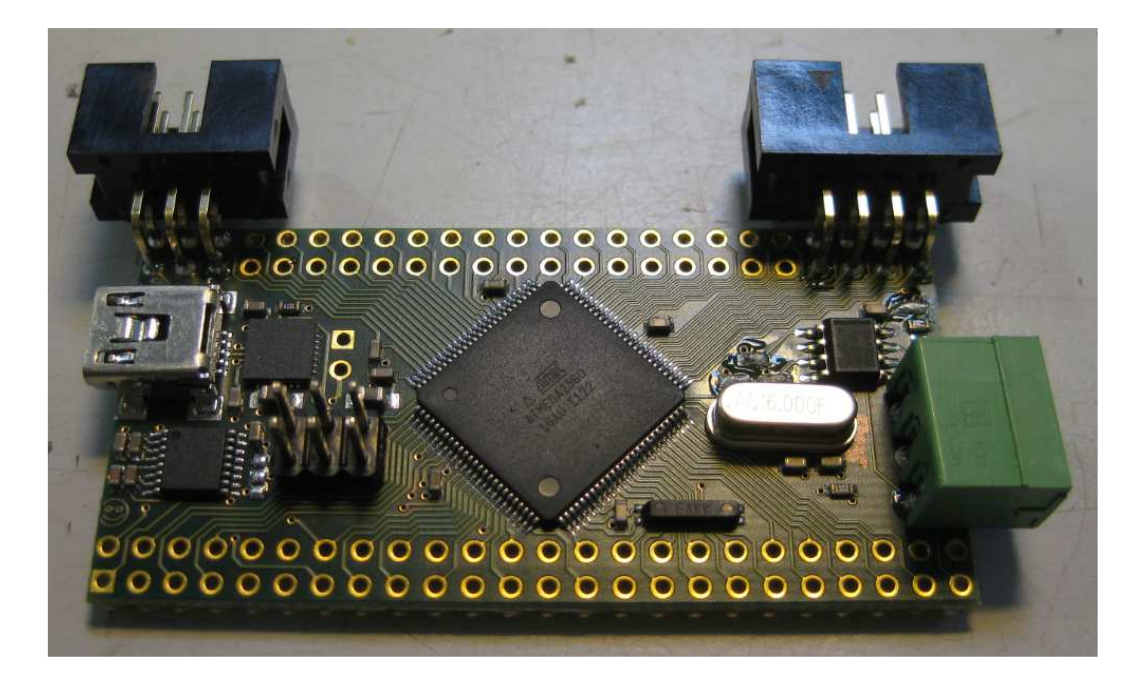

plastics for longer life®

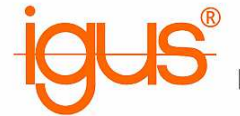

#### 3a) Install boot loader

- 1. Connect AVR programming adapter to USB (PC/Laptop)
- 2. Use driver from the IgusMotionEditor directory (.../contrib/libusb) Restart the PC and press F8 during the boot process when driver signature problems occur. Then deactivate the driver signature. The deactivation is effective until the next restart.
- 3. Connect the programming adapter to 2x6 header (red side toward USB-Port)
- 4. Supply Crumb2560 with 5V DC

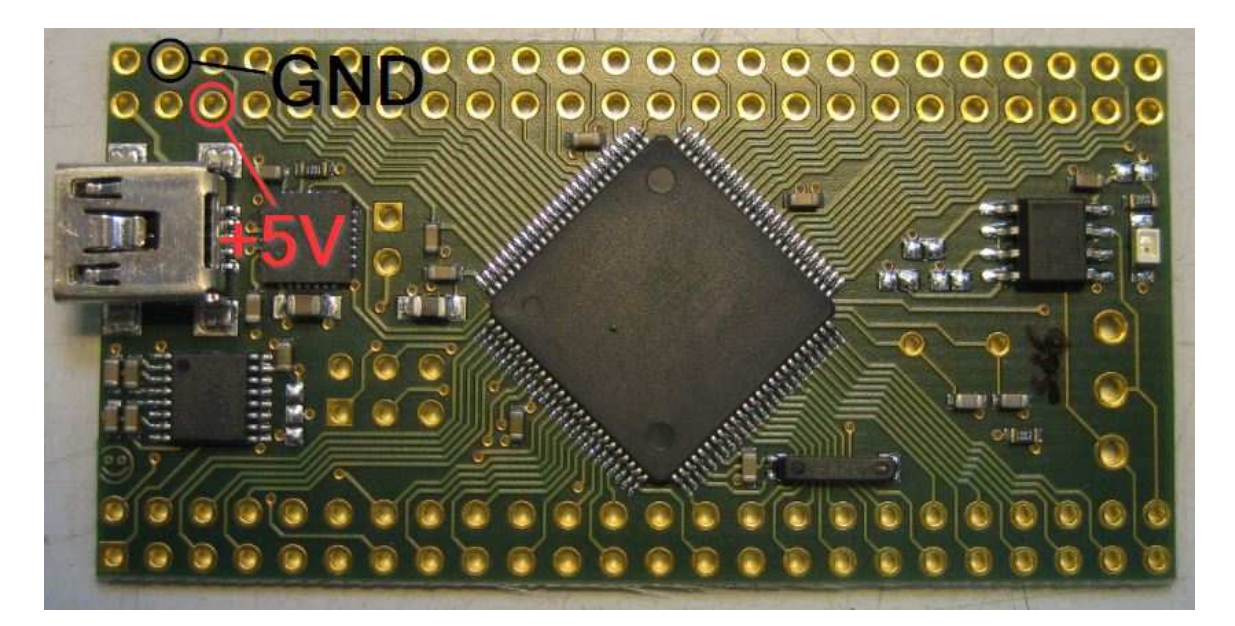

- 5. Execute Flashtool.exe in the IME directory
- 6. Configure as shown in the picture and flash boot loader

| E FlashTool                                  |                                                                                                    |
|----------------------------------------------|----------------------------------------------------------------------------------------------------|
| Programmer port                              | usb (e.g. AVRISP mkII) 🔹                                                                                  |
| Microcontroller port                         | · · · · · · · · · · · · · · · · · · ·                                                                     |
| Hint: Unplug & replug devices to find        | out COM port numbers!                                                                                     |
| Programmer type                              | avrispmkII 🔹                                                                                              |
| 1) Flash bootloader                          | 2) Flash firmware                                                                                         |
| Only required once. Needs an AVR programmer. | Does not need a programmer. Just<br>connect the microcontroller and power it<br>(robot may be connected). |

7. The microcontroller must blink constantly after a successful flash process

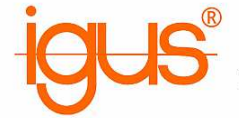

### 3b) Flash firmware

- 1. Restart PC to reactivate driver signature
- 2. Connect Crumb2560 with PC/Laptop with USB cable
- 3. Install CP210x VCP driver
- 4. Execute Flashtool.exe in the IME directory
- 5. Configure as shown in the picture and flash firmware

| ] FlashTool                           |                                                                              |
|---------------------------------------|------------------------------------------------------------------------------|
| Programmer port                       | COM7 👻                                                                       |
| Microcontroller port                  | COM7 👻                                                                       |
| Hint: Unplug & replug devices to find | out COM port numbers!                                                        |
| Programmer type                       | avrispmkII 🔹                                                                 |
| 1) Flash bootloader                   | 2) Flash firmware                                                            |
| Only required once. Needs an AVR      | Does not need a programmer. Just<br>connect the microcontroller and power it |

6. Following a successful flash process, the microcontroller should blink briefly after power up

The Crumb2560 microcontroller is now ready for use with the IgusMotionEditor!

# $\mathsf{robolink}^{\mathbb{R}}$

Igus Motion Editor

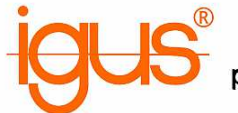

Layout & configuration

### 4) Nanotec SMCI47-S NanoPro configuration

1. Set motor address to "1" as shown

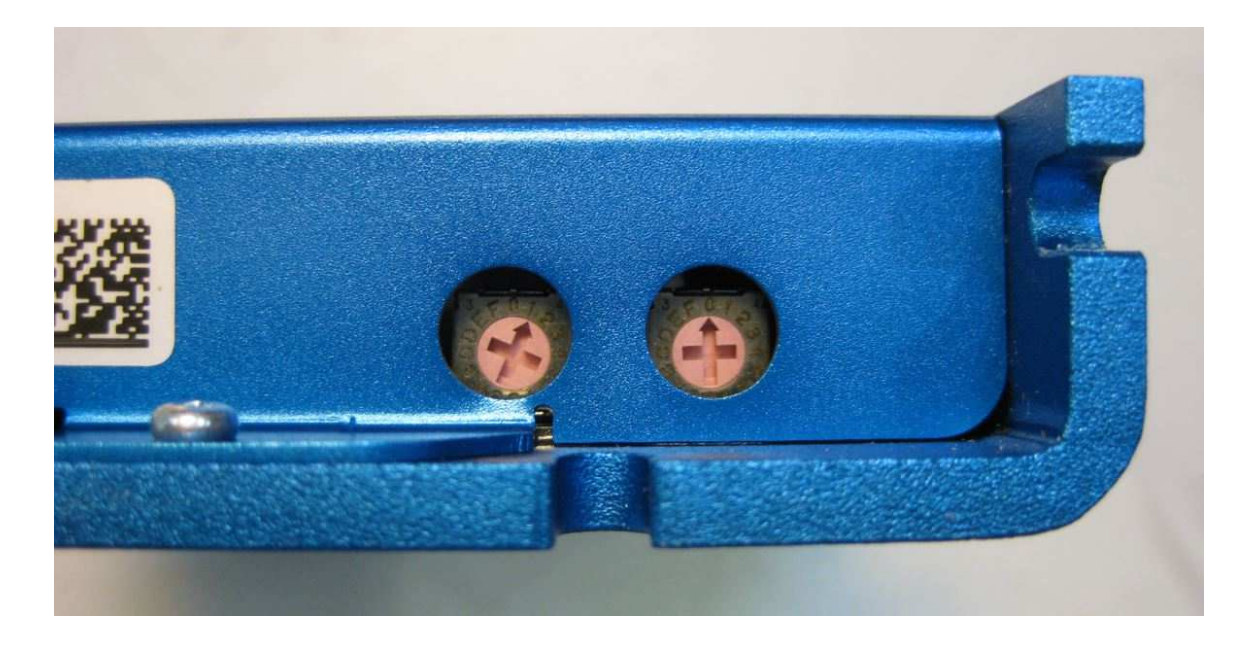

- 2. Using a RS485 converter cable, connect the control with PC/laptop
- 3. Supply control with 48V DC
- 4. Install and start NanoPro
- 5. Always deny the message "Read configuration from control"!
- 6. Select the COM interface of the RS485 converter under the "Communication" tab
- 7. Update firmware: System  $\rightarrow$  Change Firmware  $\rightarrow$  Select Firmware  $\rightarrow$  RS485 / 04-02-2011
- 8. Verify successful update

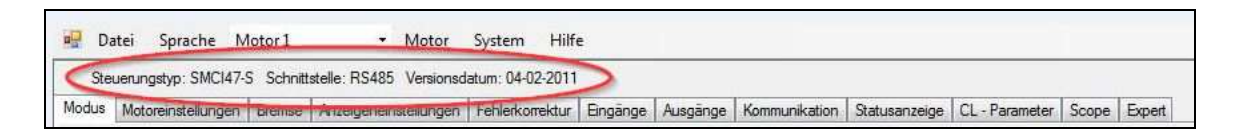

- 9. Reset the control to the default condition under the "Mode" tab
- 10. Restart control
- 11. Motor  $\rightarrow$  delete motor
- 12. Motor  $\rightarrow$  Add Motor  $\rightarrow$  Address "1" (this step is necessary to reset all changed software settings)
- 13. Status display tab  $\rightarrow$  activate autostart  $\rightarrow$  save data  $\rightarrow$  write configuration to control (briefly switch to mode tab if the autostart function is missing)
- 14. Close programme, turn off control, and repeat steps 1-14 for additional controls

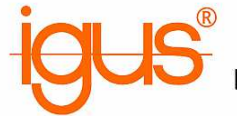

### 5) Prepare bus cable

Note: The bus cable shown here is a fast and cost-effective alternative to professional bus cables. We assume no guarantee for malfunctions and transmission errors!

1. Harness the bus cable as shown. Pin 1 connector/plug always on the red core! 1-6x SMCI47-S connector/s – depending on number of axis

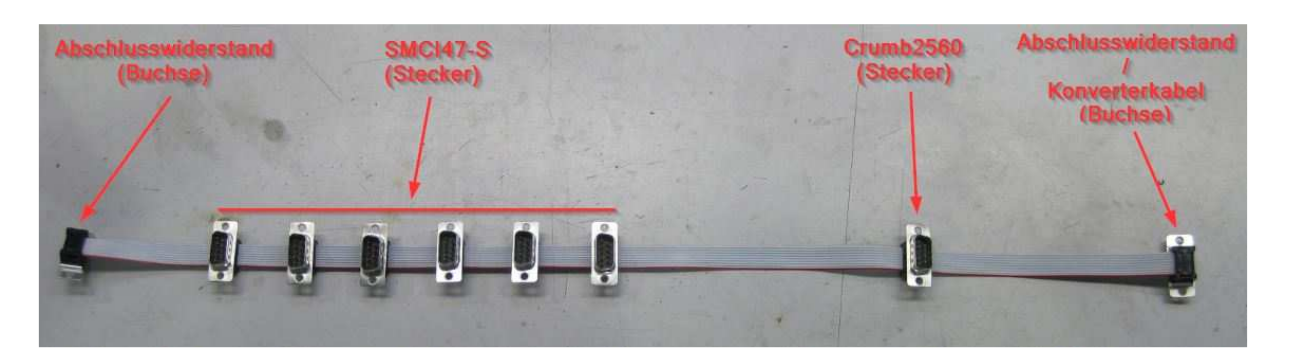

2. Remove pin 3 on all connectors with a needlenose plier. 5V line is not needed and can cause malfunctions.

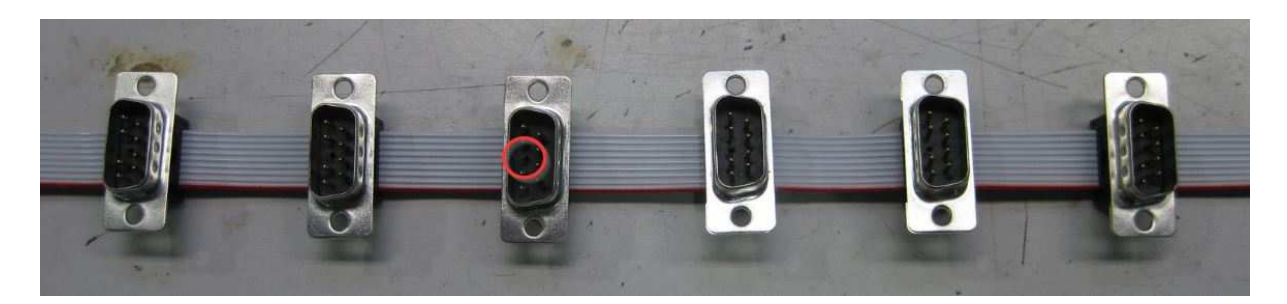

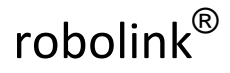

Igus Motion Editor

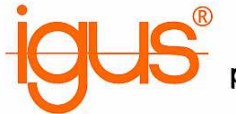

plastics for longer life®

3. Prepare terminating resistors:  $120\Omega$  resistor between pin 2+7 and 4+9 Use D-Sub connector with solder cup (Conrad 742066-05).

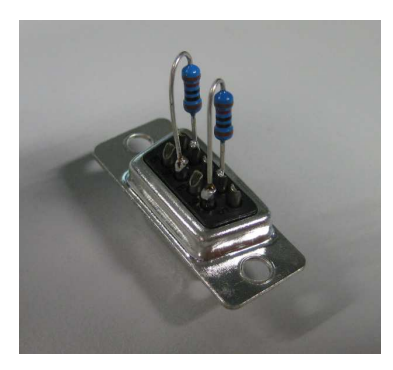

4. Interface cable Crumb2560 (igus CF130.03.05.UL) Use D-Sub plug with solder cup (Conrad 742082-05).

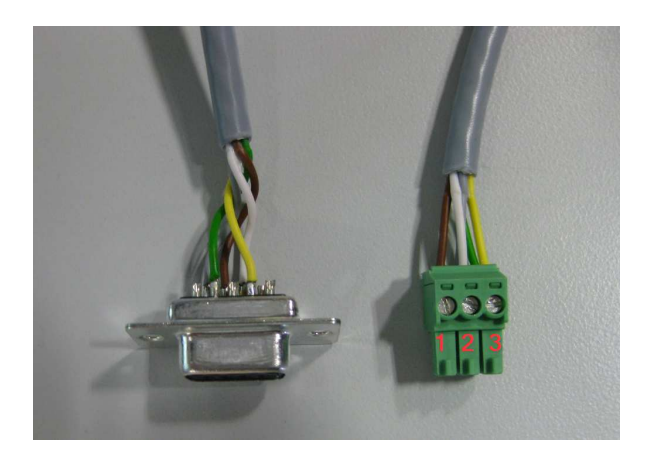

| Pin D-Sub | Pin Crumb2560 |
|-----------|---------------|
| 2         | 3             |
| 4         | 3             |
| 7         | 2             |
| 8         | 1             |
| 9         | 2             |

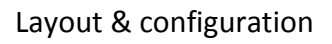

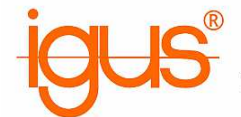

### 6a) Nanotec SMCI47-S-2 device connection

Motor addresses 1-6 must be assigned before connecting all cables and the bus cable.

| Input 1     | - NC -               |
|-------------|----------------------|
| Input 2     | - NC -               |
| Input 3     | - NC -               |
| Input 4     | - NC -               |
| Input 5     | - NC -               |
| Input 6     | - NC -               |
| Signal GND  | GND                  |
| Output 1    | - NC -               |
| Output 2    | - NC -               |
| Output 3    | - NC -               |
| Analogue In | Robolink Hall-Sensor |
| GND         | GND                  |
| Brake       | - NC -               |
| GND         | - NC -               |
| +5 V        | Robolink +5V         |
| Channel B   | Robolink Channel B   |
| Channel A   | Robolink Channel A   |
| Index       | Robolink Index       |
| GND         | Robolink GND         |
| Winding A   | Motor A - white      |
| Winding A\  | Motor A\ - brown     |
| Winding B\  | Motor B\ - black     |
| Winding B   | Motor B - blue       |
| UB 24-48 V  | +48V                 |
| GND         | GND                  |

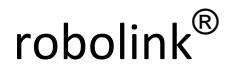

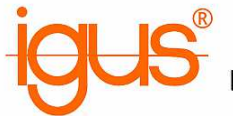

## 6b) Device connection Crumb2560

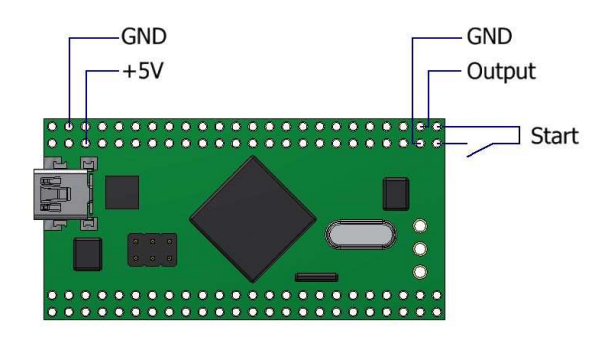

The Crumb2560 controller output is max. 20mA / 5V. We recommend using an optical coupler.

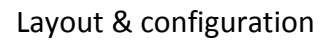

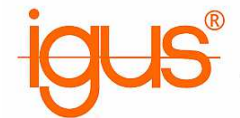

### 7) Configure Igus Motion Editor

1. Calibration file

#### Example settings for a 2-axis RL-50-001 joint

| [Joint0]                    |                                                       |
|-----------------------------|-------------------------------------------------------|
| name=Pivoting               | # Displayed Name                                      |
| type=X                      | <pre># Joint type (X = Pivoting / Z = Rotation)</pre> |
| address=1                   | # Motor controller address                            |
| lower_limit=-1.5708         | # Lower joint angle limit in radians                  |
|                             | ( Pi/180*angle )                                      |
| upper_limit=1.5708          | # Upper joint angle limit in radians                  |
|                             | (Pi/180*angle)                                        |
| offset=0.0                  | # Joint offset in radians ( Pi/180*angle )            |
| invert=0                    | # Invert the axis (0 or 1)                            |
| encoder_steps_per_turn=6400 | # 360/1,8*X*i (X = 1 full-step / 2 half-step)         |
|                             | (i = gear reduction)                                  |
| motor_steps_per_turn=6400   | # 360/1,8*X*i (X = 1 full-step / 2 half-step)         |
|                             | (i = gear reduction)                                  |
| max_current=30              | # Current moving                                      |
| hold_current=20             | # Current stop                                        |
| length=0.10                 | # Displayed length                                    |
| joystick_axis=0             | # Joystick axis                                       |
| joystick_invert=0           | # Invert joystick axis                                |
| f. · · · • 1                |                                                       |
|                             |                                                       |
|                             | # Displayed Name                                      |
| type=2                      | # Joint type (X = Pivoting / Z = Rotation)            |
| address=2                   | # Motor controller address                            |
| lower_limit=-6.2832         | # Lower joint angle limit in radians                  |
|                             | (Pi/180*angle)                                        |
| upper_limit=6.2832          | # Upper joint angle limit in radians                  |
|                             | (Pi/180*angle)                                        |
| offset=0.0                  | # Joint offset in radians ( Pi/180*angle )            |
| invert=0                    | # Invert the axis (0 or 1)                            |
| encoder_steps_per_turn=6400 | # 360/1,8*X*i (X = 1 full-step / 2 half-step)         |
|                             | (i = gear reduction)                                  |
| motor_steps_per_turn=6400   | # 360/1,8*X*i (X = 1 full-step / 2 half-step)         |
|                             | (i = gear reduction)                                  |
| max_current=30              | # Current moving                                      |
| hold_current=20             | # Current stop                                        |
| length=0.10                 | # Displayed length                                    |
| joystick axis=0             |                                                       |
| ,, _                        | # Joystick axis                                       |

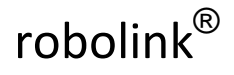

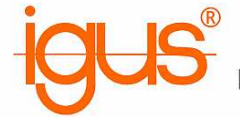

2. Java programme NanoJEasy

Example settings for a 2-axis RL-50-001 joint

| 3  | - cl                                                                                   | ass NanoJMotorControl {                                                                   |  |  |
|----|----------------------------------------------------------------------------------------|-------------------------------------------------------------------------------------------|--|--|
| 4  | // for 35:1: 2, for 16:1 with old encoder settings: 0, for 16:1 with correct values: 1 |                                                                                           |  |  |
| 5  | final static int ENCODER_SHIFT = 1;                                                    |                                                                                           |  |  |
| 6  |                                                                                        | final static int POSITION_BIAS = 16384; // has to match in µC code                        |  |  |
| 7  |                                                                                        |                                                                                           |  |  |
| 8  |                                                                                        | // function to initialize the controller                                                  |  |  |
| 9  | -                                                                                      | <pre>static void initializeController() {</pre>                                           |  |  |
| 10 |                                                                                        |                                                                                           |  |  |
| 11 |                                                                                        | <pre>// pause register is used to communicate a state with the PC</pre>                   |  |  |
| 12 |                                                                                        | // O controller just started                                                              |  |  |
| 13 |                                                                                        | <pre>// 1 controller searching for middle position</pre>                                  |  |  |
| 14 |                                                                                        | // 2 normal mode                                                                          |  |  |
| 15 |                                                                                        | // 3 compliance mode                                                                      |  |  |
| 16 |                                                                                        | // other, halt the motor                                                                  |  |  |
| 17 |                                                                                        | drive.SetPause( 0 );                                                                      |  |  |
| 18 |                                                                                        |                                                                                           |  |  |
| 19 | -                                                                                      | if (config.GetMotorAddress() = 1) {                                                       |  |  |
| 20 |                                                                                        | <pre>config.SetRotencInc( 310 ); // Encoder-resolution / gear-reduction (4960 / 16)</pre> |  |  |
| 21 |                                                                                        | config.SetEncoderDirection(0);                                                            |  |  |
| 22 |                                                                                        | util.SetStepMode(2);                                                                      |  |  |
| 23 |                                                                                        | 3                                                                                         |  |  |
| 24 |                                                                                        |                                                                                           |  |  |
| 25 | -                                                                                      | if (config.GetMotorAddress() = 2) {                                                       |  |  |
| 26 |                                                                                        | config.SetRotencInc( 290 );                                                               |  |  |
| 27 |                                                                                        | <pre>config.SetEncoderDirection(1);</pre>                                                 |  |  |
| 28 |                                                                                        | util.SetStepMode(2);                                                                      |  |  |
| 29 |                                                                                        | 3                                                                                         |  |  |
| 30 |                                                                                        |                                                                                           |  |  |
|    |                                                                                        |                                                                                           |  |  |

- final static int ENCODER\_SHIFT: Gearbox 16 = 1; Gearbox 35 = 2
- config.GetMotorAddress: Hardware address of the control
- config.SetRotencIng: Encoder resolution / Reduction gearing Encoder resolution RL-50 Pivot: 4960

RL-50 Rotation: 4640 RL-90 Pivot: 9920

- RL-90 Rotation: 9920
- config.SetEncoderDirection: Invert encoder rotating direction
- Use "1" when the arm slowly moves toward the dead stop during initialization
- util.SetStepMode: Use "2" RL-90-BL1 Rotation NEMA34 Motor: "32"
- drive.SetCurrent: Use low motor power setting to begin
  - NEMA17: Max 23% 1.8A
  - NEMA23: Max 56% 4.2A
  - NEMA34: Max 85% 6.4A

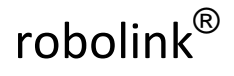

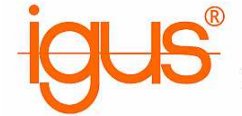

- 3. Load Java parameters into the control
  - COM port / baud rate (115200) / Enter motor address
  - Compile programme
  - Transfer programme
  - Repeat for controls 1-6
  - The Java programme was successfully loaded when the red LED on the control lights up steadily